## How Do I Pay Online?

There is a link on Pioneer Pass called Pay Tuition and Fees that will allow you to pay your full charges (by term) using either Visa or Mastercard. You can reach this page in one of two ways.

1A. Click the Pay Tuition and Fees link at the bottom of My Account Summary by Term.

| WESTE<br>COMM<br>Financial Aid Re<br>NOTE: Once you | RN PIE<br>UNITY (<br>maining amount<br>ur account bala | CHA<br>ts are depende<br>nce in a term is | NGE PASSWO<br>nt on conditions of<br>\$ \$0, no informatio | PRD LOG C<br>of your enrollment a<br>on for that term wil | DUT MAIN M<br>and eligible charges<br>I be displayed. | AENU S           | STUDENTS N<br>to change. | IENU                       | HELP            | CONTACT US                             |
|-----------------------------------------------------|--------------------------------------------------------|-------------------------------------------|------------------------------------------------------------|-----------------------------------------------------------|-------------------------------------------------------|------------------|--------------------------|----------------------------|-----------------|----------------------------------------|
|                                                     | CURRENT                                                | r Studen                                  | тs                                                         |                                                           |                                                       |                  |                          | N                          | /elcome         | engeli Maarine                         |
| My Account Summary by Term                          |                                                        |                                           |                                                            |                                                           |                                                       | Balance          |                          |                            |                 |                                        |
|                                                     | 2011SP                                                 | \$176.75                                  | \$0.00                                                     | Payments<br>\$0.00                                        | Remaining<br>\$0.00                                   | \$0.00           | \$0.00                   | \$0.00                     | \$0.00          | \$176.75                               |
|                                                     | TOTAL                                                  | \$176.75                                  | \$0.00                                                     | \$0.00                                                    | \$0.00                                                | \$0.00           | \$0.00                   | \$0.00                     | \$0.00          | \$176.75                               |
|                                                     |                                                        |                                           |                                                            |                                                           | ОК                                                    |                  | /                        |                            |                 |                                        |
|                                                     |                                                        | СНА                                       | NGE <b>P</b> ASSWC                                         | Accou<br>DRD LOG C                                        | unt Summary Pay<br>DUT MAIN N                         | Tuition and Fees | <u>Register for</u>      | <u>Classes</u> Add<br>IENU | Classes<br>HELP | My Schedule<br>CONTACT US<br>(ISOF 3-1 |

OR

1B. From the Students Menu, click on the link called Pay Tuition and Fees.

| CURRE                 | CURRENT STUDENTS - WEBADVISOR FOR STUDENTS MENU                                                         |         |                                                                     | Welcom        | Welcome !  |  |  |
|-----------------------|----------------------------------------------------------------------------------------------------|---------|---------------------------------------------------------------------|---------------|------------|--|--|
| The                   | following links may display confidential information.                                                   |         |                                                                     |               |            |  |  |
|                       | liser Account                                                                                           |         |                                                                     | Communication |            |  |  |
| Im<br>Wi              | Im New to WebAdvisor<br>What's my User ID?                                                              |         | <u>My Documents</u><br>E-mail My Advisor                            | <u>(s)</u>    |            |  |  |
|                       | what's my password                                                                                      |         |                                                                     | Registration  |            |  |  |
|                       | Financial Information Pay Tuition and Fees Account Summary Account Summary by Term View My 1098-T Forms |         | Search for Section                                                  | ns            |            |  |  |
| Pa<br>Ac<br>Ac<br>Vie |                                                                                                    |         | Academic Profile Grades Grade Point Average by Term Transcript      |               |            |  |  |
|                       | Financial Aid                                                                                           |         | Program Evaluation                                                  |               |            |  |  |
| Fin<br>Fin<br>Fin     | Financial aid status by year<br>Financial aid status by term<br>Financial aid award letter              |         | <u>Test Summary</u><br><u>My class scheduk</u><br><u>My profile</u> |               |            |  |  |
|                       | CHANGE PASSWORD                                                                                         | LOG OUT | MAIN MENU                                                           | STUDENTS MENU | CONTACT US |  |  |

NOTE: These links may be unavailable at times, or they may give an error message when clicked when the Business Office is unable to accept payments (ex: month-end reporting or deregistration processing). If this happens, please check back within a day or two and the link should be available again.

When choosing the Pay Tuition and Fees link from the Students Menu, there will be an additional page that appears where you must click the link for Pay on My Account. This will take you to the same page as step 1A does (the Pay on My Account page shown in step 2).

| WESTERN PIEDMONT<br>COMMUNITY COLLEGE CHANGE PASSWORD LOG OUT MAIN MENU | STUDENTS MENU CONTACT US |
|-------------------------------------------------------------------------|--------------------------|
| CURRENT STUDENTS - PAY TUITION AND FEES MENU                            | Welcome !                |
| Pay on My Account                                                       |                          |
| CHANGE PASSWORD LOG OUT MAIN MENU                                       | STUDENTS MENU CONTACT US |
|                                                                         | WebAdvisor3.1            |

2. Enter the amount to be paid in the Payment Amount box. This amount must equal what is listed in the Balance box or an error message will appear when you click Submit (see below). Also, click the drop down box and choose which credit card you will be using to pay - Visa or Mastercard. Then click Submit.

| WESTERN PIEDMONT<br>COMMUNITY CHANGE PASSWORD LOG OUT<br>Pending Financial Aid is an estimate. Actual Financial Aid is dependent on conditions of | MAIN MEI             | NU STL                                | UDENTS MENU                | HELP                                | CONTACT US     |
|----------------------------------------------------------------------------------------------------|----------------------|---------------------------------------|----------------------------|-------------------------------------|----------------|
| CURRENT STUDENTS                                                                                                    |                      |                                       |                            | Welcome                             | inneri Annal   |
| Pay * = Required Payment Amount Balance Description                                                                                               | on My /              | Account<br>Payments                   | Financial Aid<br>Remaining | Payment<br>Plans                    | Refunds        |
| Total Amount Due 176.75 Step 1                                                                                                    | 176.75<br>I: Type am | 0.00<br>ount to pay (<br>Click drop ( | 0.00<br>which must matcl   | 0.00<br>h Balance s                 | 0.00<br>shown) |
| CHANGE PASSWORD LOG OUT                                                                                                    | SUBMI<br>Acc         |                                       | Account Summary by T       | <b>9 3:</b> Click S<br>Term Payon N | ubmit          |

Example of error message shown if amounts do not match:

| WESTERN PIEDMONT<br>COMMUNITY CHANGE PASSWORD LOG OUT MAIN MENU STUDENTS MENU                                                  | HELP CONTACT US             |
|----------------------------------------------------------------------------------------------------|-----------------------------|
| Pending Financial Aid is an estimate. Actual Financial Aid is dependent on conditions of your enrollment and eligible charges. |                             |
| CURRENT STUDENTS                                                                                                    | Welcome !                   |
| Pay on My Account                                                                                                    |                             |
| Vindow item 1 - amount to pay must be equal to 176.75.                                                                         |                             |
| *= Required Error shown above due to amounts not matching                                                                      |                             |
| Payment Aprount Balance Description Total Payments Financial Aid Remaining                                                     | Payment<br>Plans Refunds    |
| 50.00         176.75         Spring 2011, Student<br>Receivable         176.75         0.00         0.00                       | 0.00 0.00                   |
| Total Amount Due 176.75                                                                                                    |                             |
| Payment Type * Visa                                                                                                    |                             |
| SUBMIT                                                                                                    |                             |
| Account Summary Account Summary by                                                                                             | Term Pay on My Payment Plan |
| CHANGE PASSWORD LOG OUT MAIN MENU STUDENTS MENU                                                                                | HELP CONTACT US             |

1. Enter required information (fields marked with a red asterisk) and then click Submit.

| CURRENT STUDENTS                                                                                                    | Welcome !                                                                                                |
|----------------------------------------------------------------------------------------------------|----------------------------------------------------------------------------------------------------|
| How do I find the security code?                                                                                                    | Electronic Card Entry                                                                                    |
| * = Required<br>Payment Amount 176.75<br>Convenience Fee 0.00<br>Total Payment Amount 176.75<br>Credit Card Number* 12345678<br>Expiration Date* 01 E<br>Card Security Code* 0123 | Step 1: Enter information in all required fields marked by a red asterisk 390123456 xpiration Year* 2011 |
| Name on Card * Nanc<br>Billing Address * 1001<br>City * Morganton<br>E-mail Address * nnorr                                                                                       | y E Norris<br>Burkemont Ave<br>State/Province * North Carolina Postal Code * 28655<br>is@wpcc.edu        |

If you enter the credit card number wrong, or if other information is incorrectly entered, an error message will appear.

|                       | Electron                  | ic Card Entry    |                                  |       |
|-----------------------|---------------------------|------------------|----------------------------------|-------|
| The credit of         | ard number is incorrect.  | Please verify an | d reenter.                       |       |
| How do I find the sec | urity code?               |                  |                                  |       |
| * = Required          |                           |                  |                                  |       |
| Payment Amount        | 176.75                    |                  |                                  |       |
| Convenience Fee       | 0.00                      |                  |                                  |       |
| Total Payment Amount  | 176.75                    |                  |                                  |       |
| Credit Card Number*   | 1234567890123456          |                  |                                  |       |
| Expiration Date*      | 01  Expiration Year* 2011 |                  |                                  |       |
| Card Security Code*   | 0123                      |                  |                                  |       |
| Name on Card*         | Nancy E Norris            |                  |                                  |       |
| Billing Address*      | 1001 Burkemont Ave        |                  |                                  |       |
| City* Morganton       | State/Province*           | North Carolina   | <ul> <li>Postal Code*</li> </ul> | 28655 |
|                       |                           |                  |                                  |       |

Successful payments will take you to a Payment Confirmation page, which may include text related to your payment within the blue box.

| Payment Confirmation                                                                                       |  |
|----------------------------------------------------------------------------------------------------|--|
| If payment is successful, a confirmation page will appear with payment information listed in the box below |  |
|                                                                                                    |  |
| ОК                                                                                                    |  |